## Setting Supervisor Delegates for ProTrav

1. Click on Workflow Inbox:

| IT CEEL SERVICE                | FERSUNAL      | ADMINIS TRA HON            | WORKFLOW | EATERNAL LINKS    |
|--------------------------------|---------------|----------------------------|----------|-------------------|
| My Self Service Favorit        | es            | Universal Workflow         |          |                   |
| SECTION: PERSONAL              |               | Inbox, History & Initiated |          |                   |
| Change HawkID Password « Ge    | neral         |                            | - M      | /orkflow Inbox 34 |
| Change HealthCareID Password   | « General     |                            | • W      | /orkflow History  |
| Personal Health Assessment «   | LiveWell      |                            | • M      | ly Initiated      |
| View Paycheck History « Payrol | 1             |                            | -        |                   |
| Employee Time Records « Time   | Reporting     |                            | Help     |                   |
| Vacation/Sick Leave Report « T | ime Reporting | New Inbox Help Videos      |          |                   |
|                                |               |                            |          |                   |

- 2. Click on SETTINGS
- 3. Click on Create New Signature Delegate
- 4. Enter name of Delegate, click search and click select
- 5. Select: A Specific form
- 6. Type in ProTrav and hit search
- 7. Delegate is set by each form. You cannot select multiple.
- 8. Delegation is for 364 days.

| My Out of Office Assistant             | orea                         | te new orgin                                                                                                    |                                                                                                    | ,410                           |                                                                    |     |
|----------------------------------------|------------------------------|----------------------------------------------------------------------------------------------------|----------------------------------------------------------------------------------------------------|--------------------------------|--------------------------------------------------------------------|-----|
| Out of Offices Assigned to Me          | Signatur                     | e Delegates allow others                                                                                                    | to sign Workflow Packs                                                                                             | ages on your behalf. They are  | similar to the Out of Office Assistant exco                        | ept |
| My Signature Delegates                 | you can                      | have multiple delegates f                                                                                                    | or one or more forms.                                                                                              |                                |                                                                    |     |
| Create New Signature Delegate          |                              |                                                                                                    |                                                                                                    |                                |                                                                    |     |
| Signature Delegation Issued to Me      | To manage                    | ture Delegates apply only to<br>e delegation for other forms, go                                                                                                    | Universal Workflow Forms<br>o to Workflow Delegates in S                                                           | s:<br>Self Service             |                                                                    |     |
| UI Workflow Settings (in Self Service) |                              | Delegate Name                                                                                                    | Zumbach, Deborah                                                                                                   |                                | Search for Delegate                                                |     |
|                                        |                              | Name                                                                                                    | Person Type                                                                                                    | Classification                 |                                                                    |     |
|                                        | Select                       | Zumbach, Deborah J                                                                                                    | Faculty/Staff                                                                                                    | Associate VP and Director, Pur | chasing and Bus Svcs   PAC2                                        |     |
|                                        |                              | Form                                                                                                    |                                                                                                    |                                | Office                                                             |     |
|                                        |                              | Form                                                                                                    |                                                                                                    |                                | Purchasing                                                         |     |
|                                        | Sele                         | ProTray Procureme                                                                                                    | ent Card Voucher                                                                                                   |                                |                                                                    |     |
|                                        | Sele                         | ProTrav Procureme<br>ProTrav Request for                                                                                                    | ent Card Voucher<br>or Procurement Card                                                                            |                                | Purchasing                                                         |     |
|                                        | Sele<br>Sele                 | et ProTrav Procureme<br>et ProTrav Request for<br>et ProTrav Request for                                                                                                    | ent Card Voucher<br>or Procurement Card<br>or Travel                                                               |                                | Purchasing Purchasing                                              |     |
|                                        | Sele                         | Rate         ProTrav Procureme           Rate         ProTrav Request for           Rate         ProTrav Request for           Rate         ProTrav Request for                                            | ent Card Voucher<br>or Procurement Card<br>or Travel<br>or Travel Cash Advance                                     |                                | Purchasing<br>Purchasing<br>Purchasing<br>Purchasing               |     |
|                                        | Sele<br>Sele<br>Sele<br>Sele | stal         ProTrav Procureme           stal         ProTrav Request for           stal         ProTrav Request for           stal         ProTrav Request for           stal         ProTrav Request for | ent Card Voucher<br>or Procurement Card<br>or Travel<br>or Travel Cash Advance<br>oense Voucher                    |                                | Purchasing<br>Purchasing<br>Purchasing<br>Purchasing<br>Purchasing |     |
|                                        | Sele<br>Sele<br>Sele<br>Sele | Al ProTrav Procureme     ProTrav Request for     Al ProTrav Request for     Al ProTrav Request for     ProTrav Request for     ProTrav Request for     ProTrav Travel Exp                                  | ent Card Voucher<br>or Procurement Card<br>or Travel<br>or Travel Cash Advance<br>pense Voucher                    |                                | Purchasing<br>Purchasing<br>Purchasing<br>Purchasing               |     |
|                                        | Sele<br>Sele<br>Sele<br>Sele | ProTrav Procureme     ProTrav Procureme     ProTrav Request for     ProTrav Request for     ProTrav Request for     ProTrav Travel Exp     Valid From                                                      | ent Card Voucher<br>or Procurement Card<br>or Travel<br>or Travel Cash Advance<br>pense Voucher<br>11/08/2018      |                                | Purchasing<br>Purchasing<br>Purchasing<br>Purchasing               |     |
|                                        | See                          | ProTrav Procureme     ProTrav Procureme     ProTrav Request fc     ProTrav Request fc     ProTrav Request fc     ProTrav Request fc     Valid ProTrav Travel Exp     Valid From     Expiration Date        | ent Card Voucher or Procurement Card or Travel or Travel or Travel Cash Advance ense Voucher 11/08/2018 11/05/2019 |                                | Purchasing<br>Purchasing<br>Purchasing<br>Purchasing               |     |